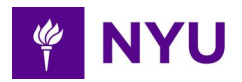

## MacOS Workspace ONE Intelligent Hub End User Enrollment Steps

Workspace ONE requires a series of installation steps to fully deploy the solution to your computer. Read the documentation below to guide you through the installation.

See Frequently Asked Questions for more information.

## **Prerequisites**

- 1. Scope <u>NYU-owned Computer</u> (Laptop/Desktop)
- Supported OS macOS version 10.14 or later
  If you have a computer running unsupported/older versions of MacOS, contact your IT support team for assistance.
- 3. You must be an administrator on your computer to complete the below steps. If you are not, please contact your IT support team for assistance.
- Network connection (you **do not** have to be connected to the VPN or NYU-NET)

## **Enrollment Steps**

- 1. Go to <u>www.getwsone.com</u> and download Workspace ONE Intelligent Hub.
- 2. Open the install file (from the Downloads Folder) and install the Intelligent Hub by following the system prompts.
- 3. Click **Close** to exit the setup.
- 4. After installation is complete, the Intelligent Hub enrollment screen appears shortly later, or click on the Intelligent Hub icon in the macOS Menu Bar and click **Enroll.**
- You will be asked for an email or server address. Enter <u>ONLY</u> the server address: https://ds1688.awmdm.com/ Click Next.
- 6. Then, you will be asked for your **GroupID** (see chart below).

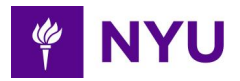

| Department / Unit     | Group ID      |
|-----------------------|---------------|
| Steinhardt Art        | SteinArtProd  |
| Steinhardt MPAP       | SteinMPAPProd |
| Steinhardt Jay Street | Stein370JProd |
| All other departments | SteinProd     |

- 7. NYU MFA log in Pop up: Enter your NYU NetID and Password and Click **Next**
- 8. WorkSpace ONE Services Pop-Up. Click **Next**
- 9. Enabling Device Management Pop-up
- 10. Profile pop-up. "Are you sure you want to install WorkSpace Services"? Click **Install**
- 11. Profile pop-up. "Are you sure you want to install Device Manager"? Click Install NOTE on data erasure: The message "Erase all data on this computer" is only a permission. Nothing will be erased. The ability to erase all data is a requirement for security in case a computer is lost or stolen.
- 12. Enter your computer Username and Password.
- 13. A Congratulations screen appears when enrollment is successful. Click **Done**
- 14. Your Privacy Matters Pop up. Click I Understand
- **NOTE on privacy:** Workspace ONE Intelligent Hub is designed with your privacy in mind. Learn more about the privacy information of Workspace ONE at <a href="https://whatisworkspaceone.com/privacy">https://whatisworkspaceone.com/privacy</a>)
- 15. Want an even better app experience. Click I Agree or Not Now
- 16. You should see a Welcome to New York University page
- 17. NYU Hello Pop up. Click Get Started
- 18. When you complete the enrollment process, the Apps page appears
- 19. Your NYU Mac is now enrolled in WorkSpace ONE